# **LoRaWAN Modbus Gateway**

(i) MOVED

https://docs.lobaro.com/xwiki/bin/view/Main/LoRaWAN%20Modbus%20Gateway/

The Lobaro LoRaWAN Modbus Gateway is a LoRaWAN Gateway with integrated LoRaWAN Network Server providing sensor data via Modbus.

## Hardware Components

| Hardware Components                                                                                                    | <ul> <li>Register</li> <li>Types</li> </ul>                                                                                            |                                                                     |
|----------------------------------------------------------------------------------------------------|----------------------------------------------------------------------------------------------------|---------------------------------------------------------------------|
| LoRaWAN Gateway                                                                                                    | 0<br>0                                                                                                    | Send Fixed Downlinks<br>Send Variable                               |
| IMST Version                                                                                                    | RAK Version • Gateway                                                                                                    | Downlinks<br>administration<br>Change password<br>Change IP address |
| Lite Bateway                                                                                                    |                                                                                                    | I MST<br>RAK                                                        |
| Currently not available                                                                                                    | New Version based on RAK Wireless                                                                                                    |                                                                     |
| <ul> <li>LoRaWAN</li> <li>Connectivity: LAN</li> <li>Order number: 8000101</li> <li>Type: LOB-GW-MODBUS-LW-IMST</li> </ul> | <ul> <li>LoRaWAN</li> <li>Connectivity: LTE / LAN / WLAN</li> <li>Order number: 8000202</li> <li>Type: LOB-GW-MODBUS-LW-RAK</li> </ul> |                                                                     |
|                                                                                                    |                                                                                                    |                                                                     |

• Hardware Components

Remote access

Software Components

Lobaro Modbus Server Weitere Services • Debugging • Configuration file

• SSH Access Management UI
 Chirpstack
 SD Card write protection

•

•

•

#### **USB-Modbus Adapter**

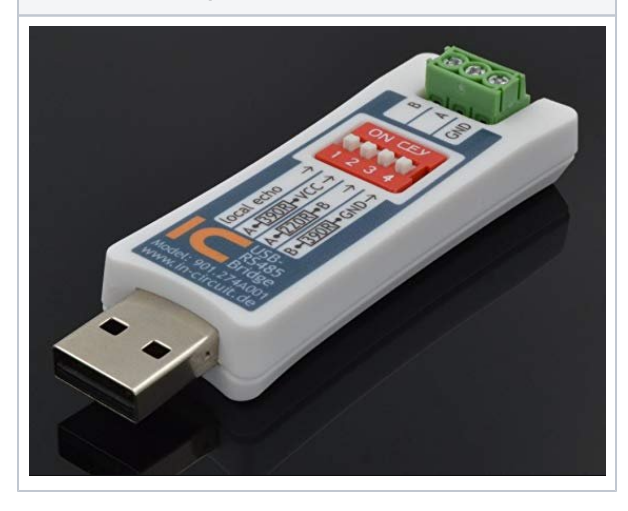

## Software Components

- Chirpstack Network Server
  - Semtech Packet Forwarder
  - Chirpstack Gateway Bridge
  - Chirpstack Network Server Chirpstack Application Server

  - Postgres
- Redis · Lobaro Modbus Server

Usually you will not need to change anything inside the Chirpstack Application Server. All devices are managed by the Lobaro Modbus Server.

## Remote access

Per default the gateway obtains the IP address via DHCP. If configured with a fixed IP address, the gateway has a label with the configured IP address and subnet.

## **SSH Access**

The gateway can be accessed via SSH on port 22. Default login credentials are:

- User: pi
- · Password: lobarogw ٠
  - IP: DHCP with fallback to 192.168.0.1/24 (IMST) or 192.168.0.1/24 (RAK)
    - On RAK with latest image also possible via WLAN AP:
      - Default SSID "RAKMBG\_XXYY" (XX and YY last bytes of WLAN adapter MAC) and password "lobarowireless", RAK IP 192.168.230.1

## Management UI

- IMST version: http://192.168.100.26:8081/
- ٠ RAK version:
  - LAN: http://192.168.0.1:8081/
  - WLAN: http://192.168.230.1:8081/
- User & Password: Same as Chirpstack

## Chirpstack

- http://192.168.0.1:8080/ or IP from DHCP
- User: admin
- · Password: lobarogw

## SD Card write protection

Write protection on the SD card was removed in current firmware releases /!\

To change any filed on the SD Card (including all config files) you need to execute the script:

~/enableWriteAccess.sh

#### To disable write access, restart the gateway or execute:

~/disableWriteAccess.sh

## Lobaro Modbus Server

The Lobaro Modbus Server (lobaro-modbus-server) is responsible for fetching data from the local LoRaWAN Network Server and provides received data via modbus.

vim can be used to edit files.

#### To use WinSCP with the user "pi" the files need write access:

sudo chmod o+wr /etc/lobaro-modbus-server/lobaro-modbus-server.yml

#### Open or change configuration of the Lobaro Modbus Server:

sudo vim /etc/lobaro-modbus-server/lobaro-modbus-server.yml

#### After editing the configuration lobaro-modbus-server must be restarted:

sudo systemctl restart lobaro-modbus-server

#### Check the status with

sudo systemctl status lobaro-modbus-server

#### Check the logs with

```
sudo journalctl --no-pager -e -u lobaro-modbus-server
```

## Weitere Services

There are other services running to operate the gateway.

- · lobaro-modbus-server
- redis-server
- postgresql / postgresql@9.6-main.service
- mosquitto
- IoTSemtech
- chirpstack-gateway-bridge
- chirpstack-network-server
- chirpstack-application-server

#### Useful commands:

```
# Status:
sudo systemctl status <service-name>
# Start / Stop / Restart
sudo systemctl start <service-name>
sudo systemctl stop <service-name>
sudo systemctl restart <service-name>
# Logs
sudo journalctl --no-pager -e -u <service-name>
```

## Debugging

Beside checking the logs, you can also analyze the files in the dataDir (see config).

There are two files that help writing the config and checking the results.

- device-data.json contains raw json received from Chirpstack. Can be used to verify mapping[].register.value configuration.
- register-map.json contains all register values provided via modbus. All values are formatted as int.

Example device-data.json:

```
{
 "adr": true,
   "applicationID": "1",
   "applicationName": "default",
   "data": "AAMEAOQN1g==",
   "devEUI": "0000000000000000",
   "deviceName": "000000000000000",
   "fCnt": 1,
   "fPort": 1,
   "object": {
     "temp": 22.8,
     "vBat": 3.542,
     "version": "v0.3.4"
   },
   "rxInfo": [
     {
       "gatewayID": "000000000000000",
       "loRaSNR": 8.8,
       "location": {
         "altitude": 0,
         "latitude": 0,
         "longitude": 0
       },
       "name": "default",
       "rssi": -36,
       "uplinkID": "ce2e086a-d747-4813-9428-b7a4a45abcc8"
     }
   ],
   "txInfo": {
     "dr": 0,
     "frequency": 868300000
   }
 }
}
```

Example register-map.json:

```
{
    "Register": {
        "100": {
            "Val": 0,
            "Type": 1,
            "UpdatedAt": "2020-02-07T13:44:03.39750918Z"
        }
    }
}
```

## **Configuration file**

#### **Register Types**

For mapping.[device].register.type the following types are valid:

| "type" Parameter | Register Count |
|------------------|----------------|
| int16            | 1              |
| uint16           | 1              |
|                  |                |

| uint32   | 2 |
|----------|---|
| int32    | 2 |
| float32  | 2 |
| downlink | 1 |

#### **Example Configuration**

```
# The application stores persistent data at this path
dataDir: /mnt/ssd/var/data/lobaro-modbus-server/
# Chipstack configuration. Required to manage configured LoRaWAN devices.
chirpstack:
 server: http://localhost:8080
 broker: localhost
 appId: 1
 username: admin
 password: admin
# Modbus configuration.
# <v1.2.0: Serial mode is fixed at: 8 Data bits, Even Parity, 1 Stop bit
(8E1)
modbus:
 baud: 19200
 dataBits: 8 # since v1.2.0
 parity: "even" # no, even (default), odd - since v1.2.0
 stopBits: 1 # 1 (default), 1.5, 2 - since v1.2.0
  slaveId: 1
 port: /dev/ttyUSB0
# Mapping from LoRaWAN Sensors to Modbus Registers
mapping:
  # LoRaWAN Sensor parameters
  - devEUI: 000000000000000
   # Chirpstack Device Profile to use. Includes the Payload Parser.
   devProfile: lobaro-environment
   devName: "name of device in chirpstack"
    # Register mapping for this device
    # One device can fill any number of registers.
    # The server will check for overlapping definitions on start.
   register:
        # Modbus Address (do NOT prefix with 0, else it's octal)
      - addr: 1
        # The value to be mapped.
        # Usually the value is taken from the Chirpstack Parser result JSON
        # and can be selected via JSON Path as handled by https://github.
com/tidwall/gjson
        # There are some special values:
        # @age - age of last update in minutes (for any register of this
device)
        # @now - Current time as Unix Timestamp
       value: "@age" # age of last update in minutes (for any register of
this device)
        # Data type of the value. Default byte order is LittleEndian
        # Supported types are: int16, uint16 (more will come in future
versions)
        type: int16
        # The value is only for messages on the specified port, 0 for
"every". Default: 0
       port: 0
        # The register value is multiplied with the given factor, 0 is
irgnored. Default: 1
       factor: 1
      - addr: 2
       port: 1 # status packet
```

value: "object.vBat" type: int16 factor: 1000 - addr: 3 port: 2 value: "object.temperature" type: int16 factor: 10 - addr: 4 port: 2 value: "object.humidity" type: int16 factor: 10 - addr: 5 port: 2 value: "object.pressure" type: int16 factor: 10 - addr: 6 port: 2 value: "rxInfo.0.rssi" type: int16 - addr: 7 port: 2 value: "txInfo.dr" type: int16 - addr: 8 port: 128 value: "0x0102" # value to be sent as downlink, either as hex (prefixed with "0x") or base64 string type: downlink # A second device as example - devEUI: 000000000000000 devProfile: lobaro-one-wire register: - addr: 100 value: "@age" # age of last update in minutes (for any register of this device) type: int16 - addr: 101 port: 1 # status packet value: "object.vBat" type: int16 factor: 1000 - addr: 102 port: 2 value: "object.sensors.0.temp" type: int16 factor: 10 - addr: 103 port: 2 value: "rxInfo.0.rssi" type: int16 - addr: 104 port: 2 value: "txInfo.dr" type: int16 - addr: 105 port: 128 value: "dGVzdF9kb3dubGluaw==" # value to be sent as downlink, either as hex (prefixed with "0x") or base64 string type: downlink - addr: 106 type: downlink-var len: 5 # 107-111

Send Fixed Downlinks

Send a predefined downlink packet to a configures port to a LoRaWAN device with a single write to a modbus register.

Configuration

```
mapping:
    register:
    - addr: 8
    port: 128
    value: "0x0102" # value to be sent as downlink, either as hex
(prefixed with "0x") or base64 string
    type: downlink
```

Set the register to type "downlink" to allow sending the "value" via LoRaWAN to the deivce.

#### With the example above:

- Write any value to modbus register with address 8
- A downlink "0x0102" will be queued on port 128
- The register will keep the written value in case of success. In case of error the value will be 0.

## Send Variable Downlinks

Send variable downlinks to a variable ports. Payload must be written to a set of defined modbus registers per LoRaWAN Device.

First, specify a new register under the device of your choice with type downlink-var. Then, set the following options for it:

- Len: How many modbus registers (following this register) should be assigned as storage for the variable downlink.
- Confirm: Whether to ask the device for acknowledgement of reception of the sent downlink (fa lse or true)

| Configuration                                                                                                    |      |
|----------------------------------------------------------------------------------------------------|------|
| mapping:<br>register:<br>- addr: 123<br>type: downlink-var<br>len: 7 # storing in registers 124<br>confirm: true | -130 |

The resulting structure at the configured address *addr* will be:

| Downlink Trigger | Downlink data | <br>Downlink data |  |
|------------------|---------------|-------------------|--|
| addr             | addr+1        | <br>addr+len      |  |

After (re-)starting the modbus server to apply the new config:

- Write your desired downlink (bytes) to the downlink data registers, starting at *addr*+1.
   a. You can only write 2 \* *len* bytes at maximum! Extra bytes will be discarded.
- Optional: Write 0x0000 to the downlink trigger register at addr to clear the register (no downlink will be queued!)
- Write <port></length> to the downlink trigger register at addr, using 1 byte each for the designated FPort and downlink length in bytes.
  - **a.** Example: Send downlink to port 128 (0x80), 10 (0x0A) bytes long: Write value 0x800A to register addr.

To check if the downlink was successful, read the trigger register and check its value:

- Register value = <port><length>: The downlink was successfully queued.
- *Register value* = 0: The downlink couldn't be queued for your device. Check the server log for more details.

# Chirpstack

The gateway uses a local Chirpstack server. Access management interface on https://<gw-ip>: 8080.

Documentation can be found on Chripstack.io.

For each type of device the lobaro-modbus-server needs to reference a Device Profile. See: Chirpst ack Device Profile Management. The Device Profile of each LoRaWAN device must be referenced by its name or UUID in the lobaro-modbus-server.yml config file.

## Gateway administration

When ever any file on the SD-Card need to change make sure to execute

~/enableWriteAccess.sh

### Change password

Login via SSH (see: Remote access)

passwd

### **Change IP address**

#### IMST

sudo vim /etc/network/interfaces

```
pi@LoRaGateway:~ $ cat /etc/network/interfaces
# interfaces(5) file used by ifup(8) and ifdown(8)
# Please note that this file is written to be used with dhcpcd
# For static IP, consult /etc/dhcpcd.conf and 'man dhcpcd.conf'
# Include files from /etc/network/interfaces.d:
source-directory /etc/network/interfaces.d
auto lo
iface lo inet loopback
# DHCP (Default, comment line to disable DHCP)
iface eth0 inet manual
# Fixed IP (Uncomment to enable or use /etc/dhcpcd.conf)
#auto eth0
#iface eth0 inet static
   address 10.0.0.42/24
#
#
    gateway 10.0.0.1
```

### RAK

sudo vim /etc/dhcpcd.conf

#### Edit last lines to:

# RAK\_eth0\_IP
profile static\_eth0
static ip\_address=192.168.0.1/24
static routers=192.168.0.1

interface eth0 fallback static\_eth0